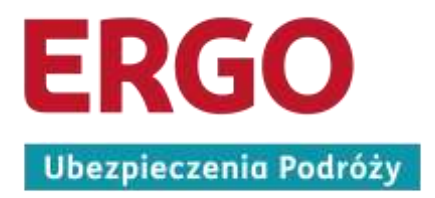

## Instrukcja zgłoszenia szkody online dla klientów Eventim

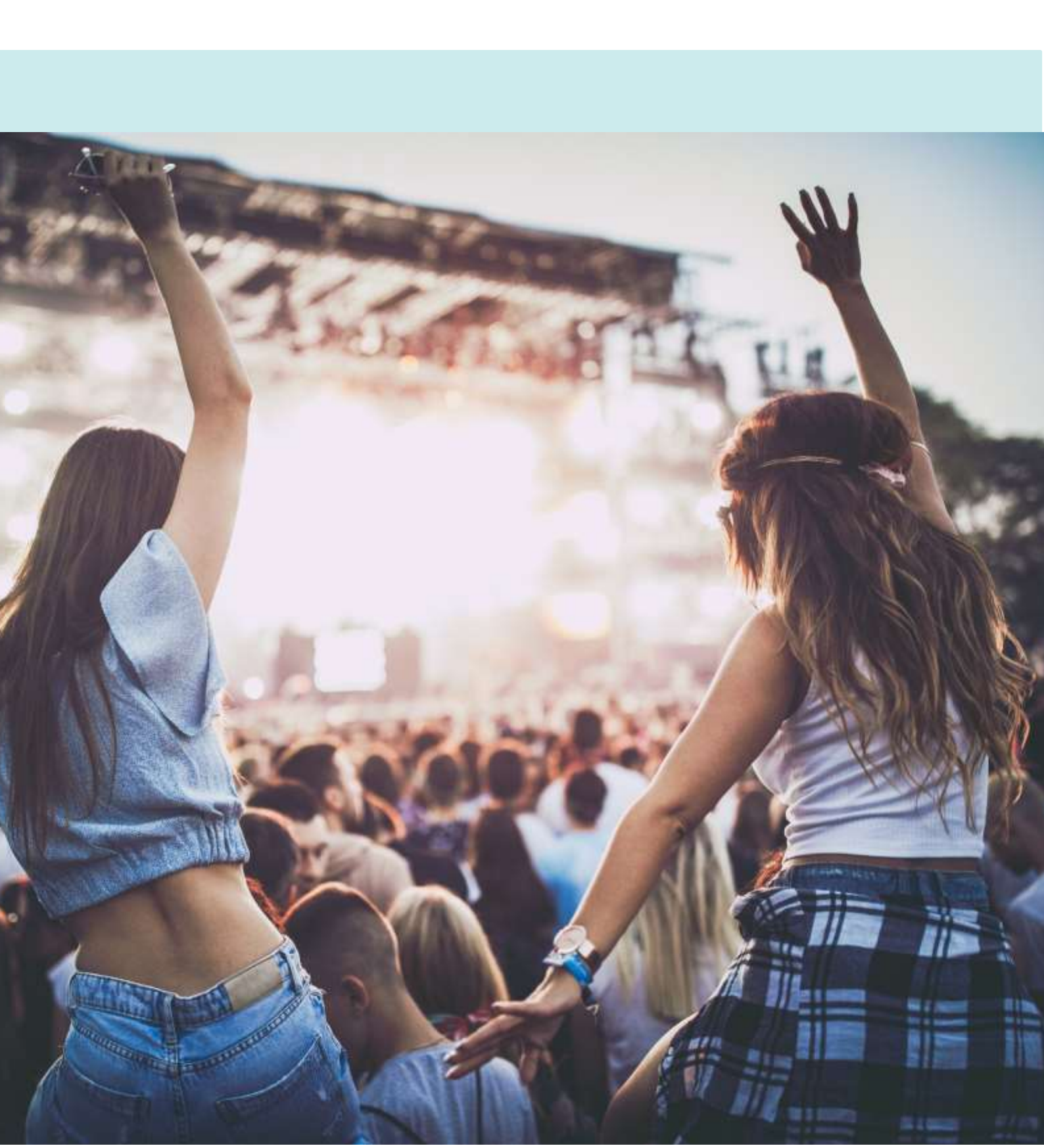

 Zgłoszenia szkody dokonujemy na stronie: <u>https://online.ergo-ubezpieczeniapodrozy.pl/col/#/init/CA</u> Uzupełniamy niezbędne dane, a następnie klikamy "PRZEJDŹ DALEJ".

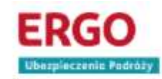

Zgłoszenie szkody online

Koszty rezygnacji z podróży

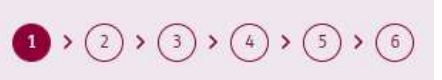

| ģ. | <ul> <li>Numer polisy ubezpieczeniowej lub reżerwacji wyjazdu z organizatorem podróży,</li> <li>Skan lub zdjęcie polisy ubezpieczeniowej / rezerwacji wyjazdu z organizatorem podróży,</li> <li>Dokumenty medyczne potwierdzające przyczynę rezygnacji (np. dokumentację medyczną dotyczącą zachorowania lub nieszczęśliwego wypadku, akt zgonu),</li> <li>Dokumenty niemedycznych zdarzeń będących motywem rezygnacji (np. raport policji o zdarzeniu w przypadku szkody w mieniu, zaświadczenie z Urzędu Pracy o statusie bezrobotnego w sytuacji zwolnienia z pracy),</li> <li>Wyliczenie kosztów rezygnacji od organizatora podróży, noclegu czy transportu,</li> <li>Numer rachunku bankowego, na który ma zostać przelany zwrot poniesionych kosztów.</li> </ul> |
|----|----------------------------------------------------------------------------------------------------|
|    | Pamiętaj aby zachować oryginały wszystkich dokumentów przez co najmniej 6 miesięcy na wypadek, gdybyśmy<br>chcieli je zweryfikować. To bardzo ważne, ponieważ jeśli nie będziesz w stanie ich dostarczyć, mamy prawo<br>poprosić Cie o zwrot pieniedzy otrzymanych z tytułu ubezpieczenia.                                                                                                    |

## Numer polisy oraz dane osoby ubezpieczonej (poszkodowanej)

| Numer polisy lub rezerwacji wyjazdu z<br>organizatorem podróży * |        |                              |    |   |   |   |  |
|------------------------------------------------------------------|--------|------------------------------|----|---|---|---|--|
| 111111111                                                        |        |                              |    |   |   |   |  |
| Imię *                                                           |        | Nazwisko *                   |    |   |   |   |  |
| Jan                                                              |        | Kowalski                     |    |   |   |   |  |
| Data urodzenia *                                                 |        |                              |    |   |   |   |  |
| 01.04.1980                                                       | 31     |                              |    |   |   |   |  |
| Pox                                                              | PRZEJD | Ź DALEJ<br>zgłaszanej szkody | ¥. | < | ) | Ċ |  |

 Dołączamy skan lub zdjęcie polisy oraz następnie jako "Rodzaj Twojej podróży" zaznaczamy "Indywidualna". Uzupełniamy też datę planowanego wydarzenia. Po uzupełnieniu informacji klikamy "PRZEJDŹ DALEJ".

| szenie szkody or<br><sup>zygnacji z podróży</sup>                                                                                                    | nline                                                                                                    | <b>1</b> > 2 > 3 > 4 > 5 >                                                                                                    |
|----------------------------------------------------------------------------------------------------|----------------------------------------------------------------------------------------------------|----------------------------------------------------------------------------------------------------|
| Przed zgło<br>Numer polis<br>Skan lub zdj<br>Dokumenty<br>zachorowan<br>Dokumenty<br>szkody w mi<br>Wyliczenie k<br>Numer rach<br>Pamiętaj aby zac<br>chcieli je zweryfi<br>poprosić Cie o zw                                                           | poszeniem szkody przygotuj:<br>y ubezpieczeniowej lub rezerwacji wyjazdu z organizato<br>ęcie polisy ubezpieczeniowej / rezerwacji wyjazdu z org<br>medyczne potwierdzające przyczynę rezygnacji (np. do<br>ia lub nieszczęśliwego wypadku, akt zgonu),<br>niemedycznych zdarzeń będących motywem rezygnacji<br>eniu, zaświadczenie z Urzędu Pracy o statusie bezrobot<br>sosztów rezygnacji od organizatora podróży, noclegu czy<br>unku bankowego, na który ma zostać przelany zwrot po<br>hować oryginały wszystkich dokumentów przez co na<br>kować. To bardzo ważne, ponieważ jeśli nie będziesz w<br>rrot pieniędzy otrzymanych z tytułu ubezpieczenia. | orem podróży,<br>anizatorem podróży,<br>kumentację medyczną dotyczącą<br>i (np. raport policji o zdarzeniu w przypadku<br>nego w sytuacji zwolnienia z pracy),<br>y transportu,<br>niesionych kosztów.<br>jmniej 6 miesięcy na wypadek, gdybyśmy<br>w stanie ich dostarczyć, mamy prawo |
| hebrerie rud o ru                                                                                                    |                                                                                                    |                                                                                                    |
| umer polisy oraz<br>pezpieczonej (po<br>mer polisy lub rezerwacji wj<br>anizatorem podróży                                                                                                    | z dane osoby<br>oszkodowanej) Edytuj d<br>yjazdu z                                                                                                    | ane osoby ubezpieczonej                                                                                                    |
| umer polisy oraz<br>pezpieczonej (po<br>ner polisy lub rezerwacji wy<br>anizatorem podróży<br>1111111                                                                                                    | z dane osoby<br>oszkodowanej)<br>yjazdu z                                                                                                    | ane osoby ubezpieczonej                                                                                                    |
| umer polisy oraz<br>pezpieczonej (po<br>ner polisy lub rezerwacji wy<br>anizatorem podróży<br>1111111                                                                                                    | z dane osoby<br>oszkodowanej)<br>yjazdu z<br>Nazwisko<br>Kowalski                                                                                                    | ane osoby ubezpieczonej                                                                                                    |
| umer polisy oraz<br>pezpieczonej (po<br>ner polisy lub rezerwacji wy<br>anizatorem podróży<br>11111111<br>ę.                                                                                                    | z dane osoby<br>oszkodowanej)<br>vjazdu z<br>Nazwisko<br>Kowalski                                                                                                    | ane osoby ubezpieczonej                                                                                                    |
| umer polisy oraz<br>bezpieczonej (po<br>ner polisy lub rezerwacji wj<br>anizatorem podróży<br>1111111<br>ę<br>s<br>u urodzenia<br>04.1980                                                                                                    | z dane osoby<br>oszkodowanej)<br>yjazdu z<br>Nazwisko<br>Kowalski                                                                                                    | ane osoby ubezpieczonej                                                                                                    |
| umer polisy oraz<br>pezpieczonej (po<br>ner polisy lub rezerwacji wy<br>anizatorem podróży<br>1111111<br>ę<br>1<br>a urodzenia<br>04.1980<br>gcz skan / zdjęcie polisy lub                                                                              | z dane osoby<br>oszkodowanej)<br>vjazdu z<br>Nazwisko<br>Kowalski                                                                                                    | ane osoby ubezpieczonej                                                                                                    |
| umer polisy oraz<br>pezpieczonej (po<br>ner polisy lub rezerwacji wy<br>anizatorem podróży<br>1111111<br>ę<br>a urodzenia<br>04.1980<br>ącz skan / zdjęcie polisy lub<br>Załącz plik                                                                    | z dane osoby<br>oszkodowanej)<br>yjazdu z<br>Nazwisko<br>Kowalski<br>rezerwacji z organizatorem podróży *                                                                                                    | ane osoby ubezpieczonej                                                                                                    |
| umer polisy oraz<br>oezpieczonej (po<br>ner polisy lub rezerwacji wy<br>anizatorem podróży<br>1111111<br>ę<br>n<br>a urodzenia<br>04.1980<br>gcz skan / zdjęcie polisy lub<br>"Załącz plik<br>Izaj Twojej podróży *<br>Indywidualna () Z organ          | z dane osoby<br>oszkodowanej)<br>vjazdu z<br>Nazwisko<br>Kowalski<br>v rezerwacji z organizatorem podróży *<br><u>polisa jpg</u>                                                                                                    | ane osoby ubezpieczonej                                                                                                    |
| umer polisy oraz<br>pezpieczonej (po<br>ner polisy lub rezerwacji wy<br>anizatorem podróży<br>1111111<br>ę<br>a urodzenia<br>04.1980<br>gcz skan / zdjęcie polisy lub<br>Załącz plik<br>Izaj Twojej podróży *<br>Indywidualna () Z organ<br>a wyjazdu * | z dane osoby<br>oszkodowanej)<br>yjazdu z<br>Nazwisko<br>Kowatski<br>rezerwacji z organizatorem podróży *<br><u>polisa.jpg</u><br>izatorem podróży () Wyjazd służbowy<br>Data powrotu *                                                                                                    | ane osoby ubezpieczonej                                                                                                    |

3. W kolejnym kroku uzupełniamy wszystkie wymagane dane osoby zgłaszającej szkodę. Po ich uzupełnieniu klikamy "PRZEJDŹ DALEJ" na dole strony.

| ERGO<br>Ubezpieczenia Podróży                           |                       |               |
|---------------------------------------------------------|-----------------------|---------------|
| Zgłoszenie szkody online<br>Koszty rezygnacji z podróży | (1) > (2) > (3) > (4) | ) > (5) > (6) |
| Osoba zgłaszająca szkodę                                |                       |               |
| Zgłaszającą/ym jest osoba ubezpieczona (poszk           | odowana)              |               |
| Imię *                                                  | Nazwisko *            |               |
| Jan                                                     | Kowalski              |               |
| Numer PESEL *                                           |                       |               |
| 80040199999                                             |                       |               |
| -<br>Adres e-mail *                                     | -<br>Numer telefonu * |               |
| jan.kowalski@email.com                                  | 999999999             |               |
| -<br>Nazwa ulicy oraz numer budynku i mieszkania *      |                       |               |
| Ulica 1                                                 |                       |               |
| Kod pocztowy *                                          | Miasto *              |               |
| 00-000                                                  | Miastko               |               |
| Państwo *                                               |                       |               |
| POLSKA                                                  | ÷                     |               |
| PRZE<br>Powrot do p                                     | JDŹ DALEJ             |               |

 Następny krok służy uzupełnieniu informacji o kosztach poniesionych w związku z zakupem biletu wstępu na imprezę oraz o powodzie rezygnacji.
 Pola oznaczone "\*" są polami obowiązkowymi. Po ich uzupełnieniu klikamy "PRZEJDŹ DALEJ".

**WAŻNE!** Rezygnacja możliwa jest jeśli jej powód dotyczył wyłącznie osoby ubezpieczonej lub najbliższego krewnego osoby ubezpieczonej.

| ERGO<br>Ubespieczeńki Pedrūży                                                                                                    |                                 |                  |     |                  |
|----------------------------------------------------------------------------------------------------|---------------------------------|------------------|-----|------------------|
| łoszenie szkody online<br>ty rezygnacji z podróży                                                                                                    |                                 | 1 > 2            | > 3 | → (4) > (5) > (6 |
| Koszty poniesione w związku z                                                                                                    | rezygnacją z podr               | óży              |     |                  |
| Data rezerwacji podróży *                                                                                                    | Kraj podróży *                  |                  |     |                  |
| 01.02.2022                                                                                                    | POLSKA                          |                  | *   |                  |
| Data dokonania pierwszej płatności za podróż *                                                                                                    |                                 |                  |     |                  |
| 01.02.2022                                                                                                    |                                 |                  | 31  |                  |
|                                                                                                    |                                 |                  |     |                  |
|                                                                                                    | potwierdzenie platności ipa     |                  |     |                  |
| Załącz plik                                                                                                    | P                               |                  |     |                  |
|                                                                                                    |                                 |                  |     |                  |
| Powoa rezygnacji z podrozy *                                                                                                    |                                 |                  |     |                  |
| Nieszczęsiiwy wypadek                                                                                                    |                                 |                  |     |                  |
| Data zdarzenia / zachorowania *                                                                                                    |                                 |                  |     |                  |
| 08.02.2022                                                                                                    |                                 |                  | 31  |                  |
| Osoba, z której powodu nastąpiła rezygnacja to: * <ul> <li>Osoba ubezpieczona</li> <li>Krewny osoby ubezpiec</li> </ul> Podaj jak najwięcej szczegółów dotyczących powodu powodującego rezygnację | rezygnacji, opisz w jaki sposób | doszło do zdarze | nia | Nie dotyczy      |
| Zrezygnowalem z udziału w koncercie w powodu złamania                                                                                                    | nagi                            |                  |     |                  |
|                                                                                                    |                                 |                  |     |                  |
|                                                                                                    |                                 |                  |     |                  |
| załącz dokument potwierazający powod rezygnacji (z                                                                                                    | raport ze szpitala ipa          | pitala) "        |     |                  |
| Załącz plik                                                                                                    |                                 |                  |     |                  |
|                                                                                                    |                                 |                  |     |                  |
| Dodaj osoby, które zrezygnowały z podóży z tego                                                                                                    | powodu                          |                  |     |                  |
| -                                                                                                    |                                 |                  |     |                  |
| PRZEJ                                                                                                    | DŹ DALEJ                        |                  |     |                  |
| Powrót de po                                                                                                    | przedniego kroku                |                  |     |                  |

5. Następnie wypełniamy informacje dotyczące ceny biletu wstępu na imprezę. Pola oznaczone "\*" są polami obowiązkowymi. Po ich uzupełnieniu klikamy "PRZEJDŹ DALEJ".

| Zgłoszenie szkody online<br>Koszty rezygracji z podróży                                                                                                    | (1) > (2) > (3) > (4) > (5) > (6) |
|----------------------------------------------------------------------------------------------------|-----------------------------------|
| Wydatki związane ze szkodą.<br>Całkowity koszt podróży *<br>500<br>Wszystkie odzyskane koszty *<br>0<br>Załącz wyliczenie kosztów rezygnacji<br>Załącz plik | 22 DALEJ                          |

 Kolejna sekcja służy do dodania informacji o drugim ubezpieczeniu, o ile takie posiadaliśmy oraz uzupełnienia danych bankowych, niezbędnych do ewentualnej wypłaty odszkodowania.

Po uzupełnieniu pól klikamy "PRZEJDŹ DALEJ".

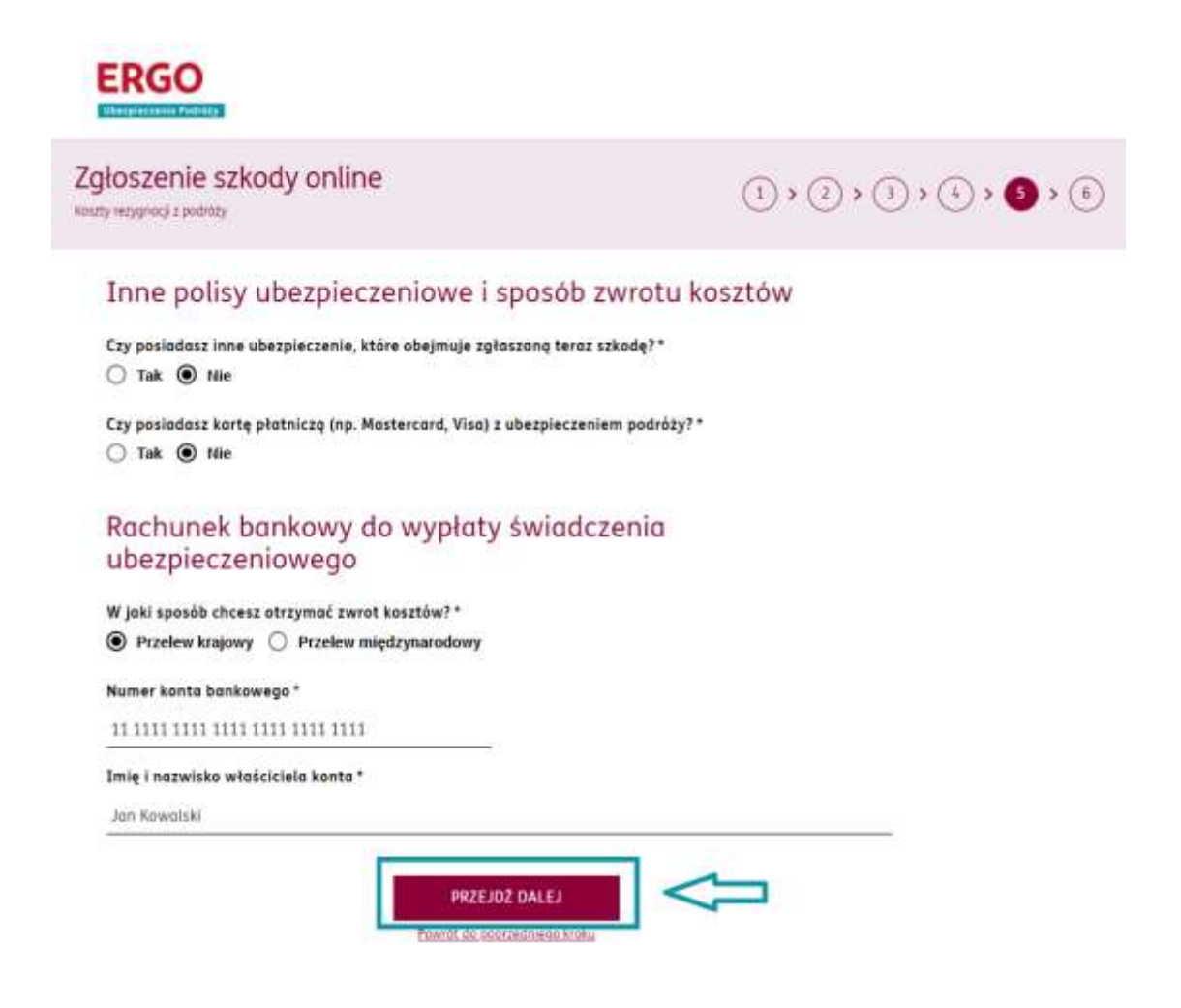

 W ostatnim kroku sprawdzamy wszystkie wprowadzone dane oraz zaznaczamy niezbędne do zgłoszenia szkody online zgody. Jeśli wszystko się zgadza klikamy "WYŚLIJ ZGŁOSZENIE SZKODY" na dole strony. Jeżeli dane wymagają edycji, klikamy "Powrót do poprzedniego kroku".

| W jaki sposób chcesz otrzymać zwrot kosztów?     | Przelew krajowy                                    |  |
|--------------------------------------------------|----------------------------------------------------|--|
| Numer konta <mark>bankowego</mark>               | <mark>1111111111111111111111111111111111111</mark> |  |
| Imię i nazw <mark>isko właściciela k</mark> onta | Jan Kowalski                                       |  |
| Data załoszenia szkody: 21.04.2022               |                                                    |  |

ė,

~

~

~

~

Sprawdź dokładnie wszystkie podane dane: daty, imiona, adresy email. Jeśli widzisz błąd, cofnij się do odpowiedniego kroku i popraw go.

Oświadczam, że zapoznałem/am się z zasadami przetwarzania moich danych osobowych przez administratora: ERGO Reiseversicherung AG z siedzibą w Monachium działającą przez Oddział w Polsce, al. Grunwaldzka 413, 80-309 Gdańsk, dostępnymi w dokumencie Polityka Prywatności pod adresem: <u>www.ergo-ubezpieczeniapodrozy.pl/polityka-prywatności</u>. W celu uzyskania wszelkich informacji w przedmiocie przetwarzania danych osobowych prosimy o

kontakt z inspektorem ochrony danych pod adresem e-mail: iod@ergo-ubbezpieczeniapodrozy.pl

Wyrażam zgodę na przetwarzanie moich danych osobowych w zakresie stanu zdrowia w zakresie niezbędnym do wykonania umowy ubezpieczenia (w tym do likwidacji szkody) i w związku z tym zwalniam lekarzy, placówki medyczne oraz Narodowy Fundusz Zdrowia, w których leczyłam/leczyłem/leczę się/korzystam ze świadczeń, z obowiązku zachowania tajemnicy lekarskiej oraz wyrażam zgodę na udostępnienie ERGO Reiseversicherung AG z siedzibą w Monachium działającą przez Oddział w Polsce, al. Grunwaldzka 413, 80-309 Gdańsk dokumentacji medycznej (historii choroby)/wykazu udzielonych mi świadczeń. (Wyrażenie zgody jest dobrowolne, ale niezbędne do wykonania umowy ubezpieczenia. Aktualna treść Polityki Prywatności jest zawsze dostępna pod adresem: <u>www.ergo-ubezpieczeniapodrozy.pl/polityka-prywatności</u>).

Potwierdzam, iż podane wyżej informacje są zgodne z prawdą i zdaję sobie sprawę, iż poświadczenie nieprawdy lub podanie fałszywych informacji jest przestępstwem i może powodować odmowę wypłaty odszkodowania oraz pociągnięcie mnie do odpowiedzialności karnej.

Zgadzam się na przesyłanie korespondencji, dotyczącej przedmiotowej sprawy, drogą elektroniczną (jeśli nie chcesz abyśmy kontaktowali się z Tobą drogą elektroniczną, zgłoś szkodę w tradycyjny sposób, listownie).

> WYŚLIJ ZGŁOSZENIE SZKODY Powrót do poprzedniego kroku